## Att återta sitt inlämnade anbud

## 1. Klicka på Anbudsdokument.

# TJÄNSTEKONCESSION TROLLABADET KS 2015/00411.20.2

Visa alla annonser

| Översikt             |
|----------------------|
| Intresseanmälan      |
| Nej tack             |
| Förfrågningsunderlag |
| Dokument             |
| Frågor och Svar      |
| Kompletteringar      |
| Anbud                |
| Anbudsdokument       |
| Anbudsgranskning     |
| Anbudsinlämning      |
|                      |

### **E**LEKTRONISKT ANBUD

Du har påbörjat ett elektroniskt på Kommers Annons eLite. Det här är det enklaste sättet för att lämna in anbud. All information om vad som ska ingå i anbudet finns i förfrågningsunderlaget.

Under förfrågningsunderlag i menyn till vänster kan du se vad som efterfrågas i upphandlingen.

Du färdigställer ditt anbud genom att klicka på länkarna under anbud i menyn till vänster. På sidan anbudsdokument kan du ladda upp anbudsfiler till ditt anbud. Du kan när som helst se en komplett översikt av ditt anbud och hur du har svarat på sidan för anbudsgranskning.

För att ditt anbud ska räknas och utvärders måste det signeras senast innan slutet på sista anbudsdag. Du kan kontrollera ditt anbuds status och skicka in anbudet på sidan för signering.

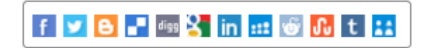

2. Anledning till att återta sitt anbud, kan exempelvis vara om man skulle ha glömt att bifoga ett dokument eller liknande. Kryssa för att du är medveten om att du återkallar signeringen och tryck sedan på Ångra signeringen av ditt anbud.

## TJÄNSTEKONCESSION TROLLABADET KS 2015/00411.20.2

Visa alla annonser

Översikt ANBUDSINLÄMNING Intresseanmälan Ditt anbud är signerat och kommer att utvärderas av upphandlande enhet. Nej tack Förfrågningsunderlag Dokument Sista anbudsdag 2015-03-26 Frågor och Svar Signeringsdatum 2015-03-17 Kompletteringar Anbud giltigt till 2016-06-26 Anbud Efter signeringen kan du ej längre göra ändringar i ditt anbud men så länge sista anbudsdag ej har passerat kan Anbudsdokument du återkalla anbudet och då göra ändringar i det. Om du återkallar anbudet måste du signera det igen för att Anbudsgranskning vara med i upphandlingen. Anbudsinlämning Läs och skriv ut pdf-kopia av ditt anbud Meddelande till upphandlaren (max 1800 tecken) (Meddelandet bifogas ditt anbud men ska inte användas för något innehåll som ska utvärderas) ~

Jag är medveten om att om jag återkallar signeringen måste jag göra om signeringen för att anbudet ska utvärderas.

Ångra signeringen av ditt anbud

3. När du har tryckt på Ångra signeringen av ditt anbud kommer informationen på fliken Anbudsinlämning att se ut så här. Du har nu återkallat ditt anbud och kommer inte vara med i utvärderingen. För att vara med i utvärderingen får du komplettera anbudet med eventuella uppgifter eller dokument som du kom på saknades och där efter signera anbudet på nytt.

## TJÄNSTEKONCESSION TROLLABADET KS 2015/00411.20.2 Visa alla annonser

Översikt Intresseanmälan Nej tack Förfrågningsunderlag Dokument Frågor och Svar Kompletteringar Anbud Anbudsdokument Anbudsgranskning Anbudsinlämning

### **ANBUDSINI ÄMNING**

Ditt anbud är inte signerat, du måste signera anbudet för att det ska utvärderas i upphandlingen.

| 2015-03-26  |
|-------------|
| Ej signerat |
| 2016-06-26  |
|             |

När du är klar med ditt anbud måste du signera det. Du kan signera ditt anbud så länge inte sista anbudsdag har passerat. Efter signeringen kan du ej längre göra ändringar i ditt anbud men så länge sista anbudsdag ej har passerat kan du återkalla anbudet och då göra ändringar i det. Om du återkallar anbudet måste du signera det igen för att vara med i upphandlingen.

#### Förhandsgranska ditt anbud innan du signerar

Meddelande till upphandlaren (max 1800 tecken)

(Meddelandet bifogas ditt anbud men ska inte användas för något innehåll som ska utvärderas)

De uppgifter och anbudssvar jag har angett i mitt anbud är korrekta och sanningsenliga.

□ Jag har kontrollerat att anbudets innehåll är komplett och jag är nöjd med innehållet.

Signera och lämna in ditt anbud nu

4. När du återkallar ditt anbud, får du även ett mail till din e-post om att ditt anbud är återkallat.

| Fran: noreply@kommersannons.se<br>Till: Löndahl, Emma                                                                                                    |
|----------------------------------------------------------------------------------------------------|
| Kopia:<br>Ämne: Anbud återkallat / Tender revoked                                                                                                    |
| Meddelande får Kommer: Annor al ite / Mersze for Kommer: Annor al ite                                                                                                    |
| Meddelarde illan kommers Annora etite / message illom kommers Annora etite                                                                                                    |
| Kommers Annons el ite                                                                                                    |
| Kommers / Amons Cerce                                                                                                    |
| Ditt anbud är återkallat.                                                                                                    |
|                                                                                                    |
| Ditt and/d ar nu aterkaliat och kommer inte att tas med i upphändlingen. Ditt and/d finns kvar på Kommers Annons men det kommer inte att lämnas över till den upphändlande enneten har and/dstiden har gatt ut. Vill du vara med i upphändlingen maste du signera and/det på nytt. |
| Upphandling: Tjänstekoncession Trollabadet                                                                                                    |
| Ärende: KS 2015/00411.20.2                                                                                                    |
| Sista anbudsdag: 2015-03-26                                                                                                    |
|                                                                                                    |
|                                                                                                    |
| Your tender has been withdrawn.                                                                                                    |
| Your tender has been withdrawn and will not be included in the procurement. The tender is still present on Kommers Annons but the procuring entity will not take part of it when the tender deadline has passed. If you want to participate you have to sign your tender agin.     |
| Procurement: Tjänstekoncession Trollabadet                                                                                                    |
| Procurement number: KS 2015/00411.20.2                                                                                                    |
| Tender deadline: 2015-03-26                                                                                                    |
|                                                                                                    |
| Det här är ett autonenererat mall från Kommerc Annonc el ite. Du kan inte cuara nå detta mall                                                                                                    |
| This is an auto-generated email. You can not reply to this message. Averaister / Unregister                                                                                                    |